## WEBでの友の会入会

## ※WEB登録を先にお済ませください

1/4

HOME イベント情報 施設のご案内 公演一覧 STYLE ALB.A. VILAME 大垣市スイトビアセンター 2-< : ← p-ticket.jp 2 5 51 公演一覧 | 施設のご案内 | 施設を借りる | アクセス お問い合わせ スイトピア友の会 公益财团法人 大垣市文化事業団 イオン・ワイス OGAKI CITY CULTURAL FOUNDATION お知らせ ご利用ガイド Ticket Get!! 様 公演一覧 1249.75AT 大川市スイトビアセンター文化ホール チケット購入 2024/6/1(土 ▲ スイトピア友の会 Gallery 公演一覧 Hall Science おもしろ科学 インターネットから 新規登録 24時間いつでもチケット お求めいただけます。 ryh IIB 個し物が月報 表示されます 文化事業団が主催す 今」の予約に 和学大 ログイン ▲ 二 購入方法 6/15 令蛇ら気度コスモドーム 参加 通の力減らせ く紹介!豊かなライ お知らせ 日本国際ポスター美術肥料観 ホール客席図 今」by JAXA 「スイトピア友の会 公演検索 ■ スイトビアセンタ 情報誌 毎新号をご知いただけます 2024/6/1(土) 6/23 おもし 待ちしています。 他紀ら毎線 科学大好きセミナー 個人情報保護方針 おもしろ科学教室(6月分)と「日本のロケットの 天化会業・学習業 -ようし イトビア友の FAQ 2CAR スイトビアセンター 今」の予約について ご療用など 特許のCiol 情報誌「スイトピアドロップス」2024春 · X1152782/9-情報法 6/30 おもし 利用規約 「オリジナルの万華金 6/15 科学大好きセミナー「日本のロケットの · zzobieckut 最新号をご覧いただけます。 転換品子&オライオン・ワー スーデュオ・リワイタル 友の会 入会手続きはこちらから 大垣市 会社らな歴 おもしろれば教室 O Instagram と風鈴をつく 今」by JAXA 特定商取引法に基づく表示 YouTube スイトビア メールマガジン 💩 西美濃 🖄 YouTube 上記の「友の会 以上の3イベントに関しよしては<u>≪こちらから</u> 6/23 おもしろ科学教室「自動車ロボを走らせ 規登録」を選択し、 ご予約ください。 よう」 スイトピア友の会 ご優待など、 WEB登録完了後、マ 6/30 おもしろ科学教室「オリジナルの万華鏡 特典がいっぱい 公演情報 と風鈴をつくろう 会館パンフレット 文化会社 学習録 してください。 お問い合わせ ?その他のお知らせ 以上の3イベントに関しましては《こちらから》 <u>
スイトビアセンター
</u> ご予約ください。 テスト公演 チケット・イベント 会員特典 指定管理者 (公財)大垣市文化事業団 をタップ ③右上の ②入会手続きをタップ ④ログインをタップ ①大垣市スイトピアセンターのHPから スイトピア友の会をタップ ログイン済の方は⑥へ こちらのQRコード

からもできます

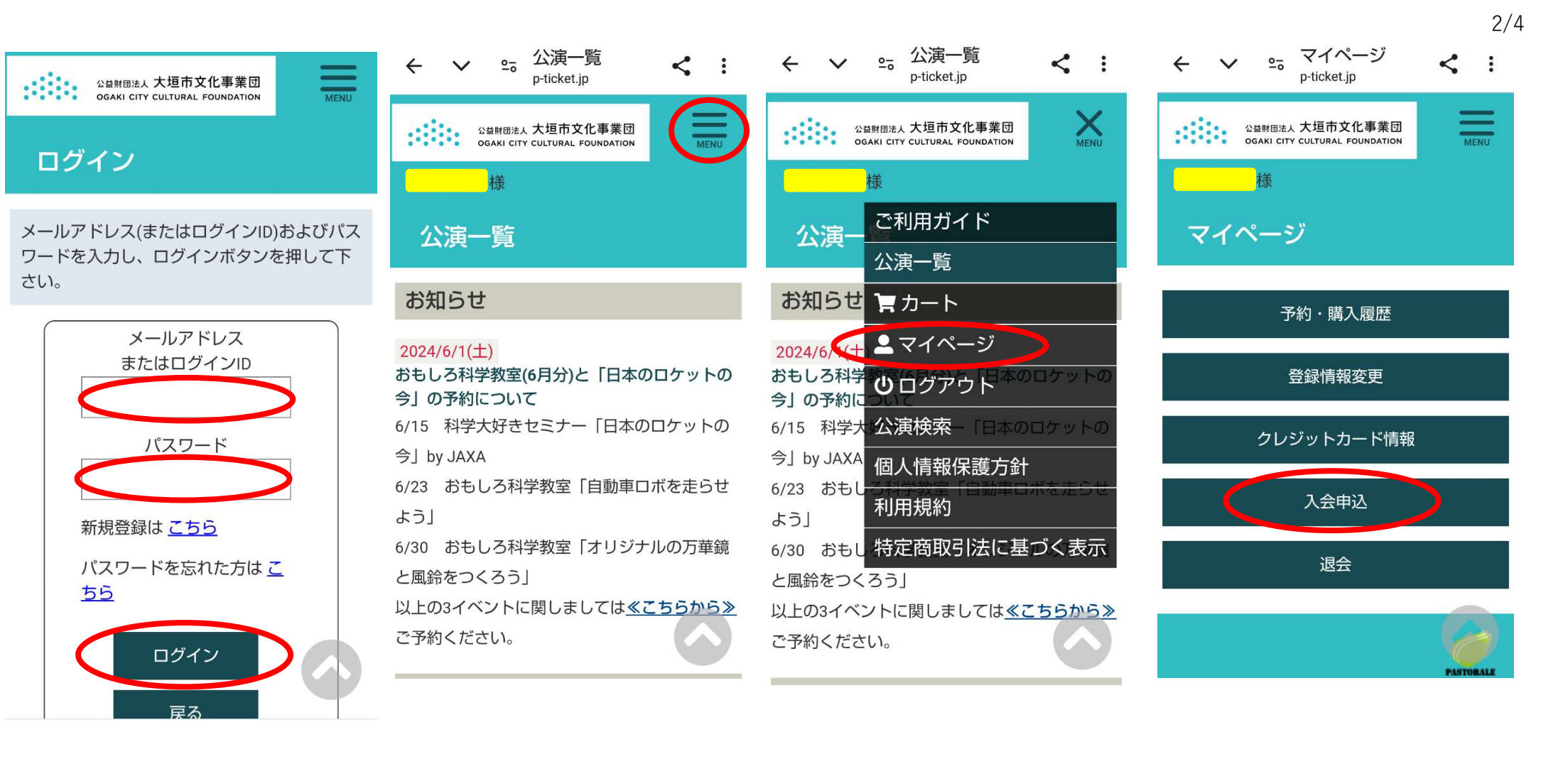

⑤ID・パスワードを入力し、 ログインをタップ

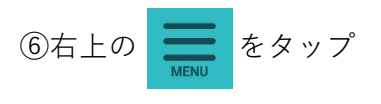

⑦マイページをタップ

⑧入会申込をタップ

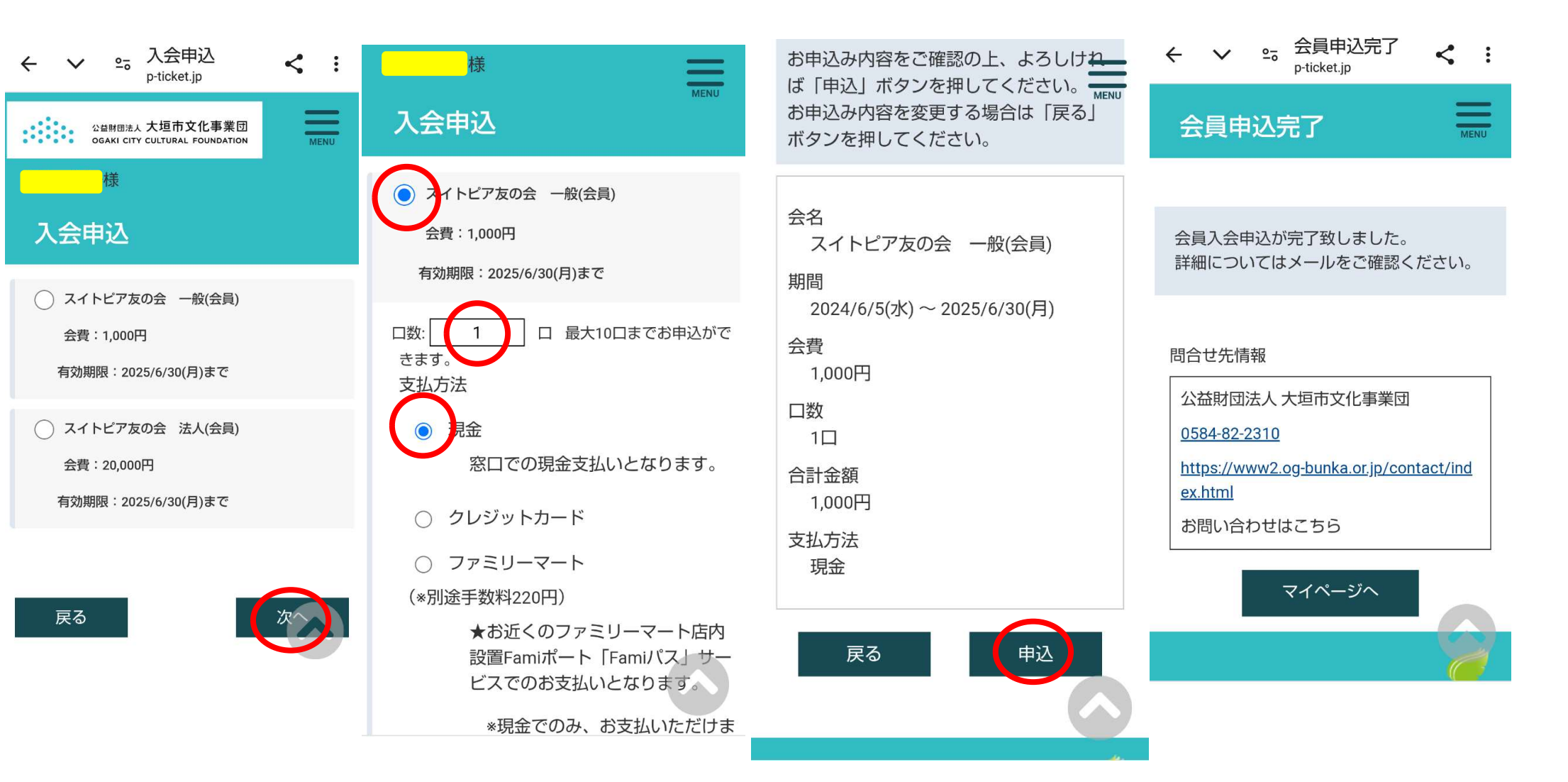

⑨一般か法人を選択して次へをタップ

⑩口数・支払方法を選択します。画像は一般・現金払の場合です。口数分の割引が適用されます。

⑪確認後、申込をタップ

迎申込完了画面

## スイトピア友の会 お手 続きのお知らせ 受信トレイ ☆

大垣市スイ… 13:59 ② ∽ : To: 自分 ∨

## 様

このたびは、スイトピア友の会へ 入会・更新のお申込みをいただきありが とうございます。 以下の内容で申込みを受付いたしまし た。 お申込日時:2024/6/2(日) 13:59 会名:スイトピア友の会 一般(会員)

期間: 2024/6/2(日) ~ 2025/6/30(月) 会費: 1,000円 支払金額: 1,000円 お支払方法: 現金

③申込確認メール

選択した方法で、会費のお支払いを

してください。

入金完了後、友の会特典が利用できます。

クレジットカード払は即時。

窓口払・コンビニ払は、入金完了後から

友の会特典が受けられます。